# **Work Instruction**

## Sydney WATER

## Land Under Development – Water Servicing Coordinator Instructions

## 1. Overview

### 1.1. At a glance

What

Who

This instruction assists the Water Servicing Coordinators (WSC) to:

- Facilitate the allocation of new property numbers for all lots under development
- Facilitate the proposed subdivision layer in Hydra.

#### 1.2. Scope

This instruction applies to Section 73 Certificate Development Applications where the development requires the creation of new Sydney Water property numbers. The process steps are:

- WSC creates request for SW to issue new property numbers
- Sydney Water(SW) Customer Service Division (CSD) create new property numbers and issue to the SW Asset Data & Information and the WSC
- WSC records the locked & tagged serial numbers and submits the completed LUD form to SW DSO prior to finalising the developer case
- WSC provides the developer with the completed LUD details.

#### 1.3. Objective

Why

The purpose of this work instruction is to ensure that all proposed lots within a development are allocated new property numbers. This information is then captured in the proposed subdivision layer in Hydra.

This process facilitates:

- Customer applications, approvals and inspections through Sydney Water Tap in<sup>™</sup>.
- Fitting of meters to locked & tagged water services on proposed lots.

## 2. Flowchart

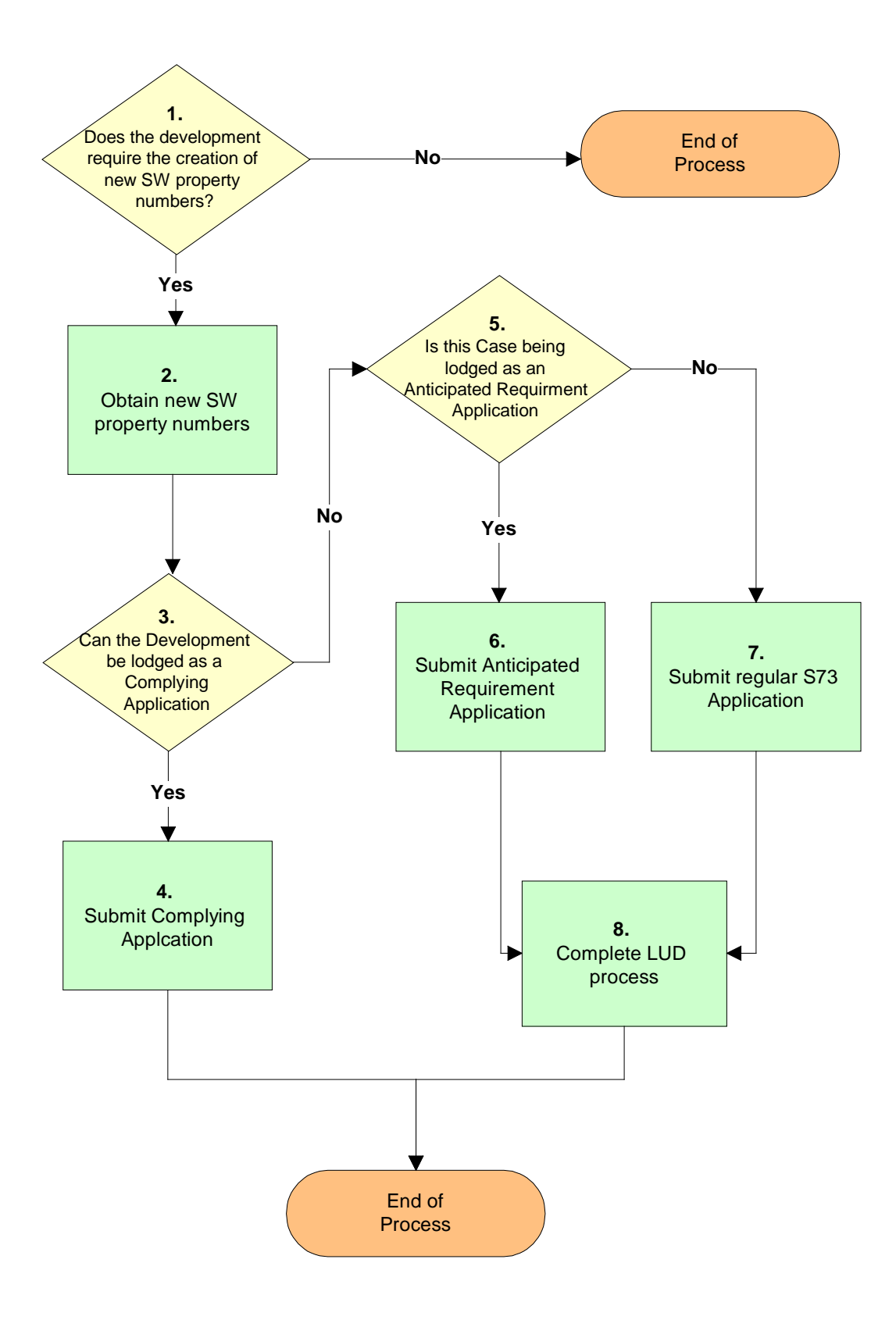

WARNING - Document current at time of printing or downloading. Controlled Version is in BMIS.

Page 2 of 10

## 3. Work Instruction

| Step | Instruction                                                                                                    |
|------|----------------------------------------------------------------------------------------------------|
| 1    | Does the development require the creation of new Sydney Water<br>Property Numbers?                                                                                                    |
|      | Determine if development requires the creation of new Sydney Water Property Numbers. To help you determine this, look at the <b>LUD Column</b> of the LUD, PPN and Main to Meter Development Types Checklist at:                                                                                          |
|      | sydneywater.com.au/plumbing-building-developing/developing/wsc-documents/                                                                                                    |
|      | <ol> <li>1.1 If the development requires the creation of new Sydney Water Property<br/>Numbers, go to step 2.</li> </ol>                                                                                                    |
|      | 1.2 If the development does not require the creation of new Sydney Water<br>Property Numbers, go to: <b>End of Process.</b>                                                                                                    |
|      | Obtain new Sydney Water property numbers                                                                                                    |
| 2    | 2.1 Tell the Developer that it is a requirement to get new Sydney Water Property<br>Numbers for each lot. You must request this through the LUD form because<br>the developer cannot do this. To get a copy of the LUD form go to:                                                                        |
|      | sydneywater.com.au/plumbing-building-developing/developing/wsc-<br>documents/                                                                                                    |
|      | 2.2 Access the Land Under Development (LUD) form located under Forms in the Provider Information by using the Link menu item in e-Developer.                                                                                                    |
|      | 2.3 Open the form. A message box displays.                                                                                                    |
|      | The spread sheet displays.                                                                                                    |
|      | 2.5 Using existing information from HYDRA and the S73 application, complete all fields (excluding New Property #) in the form.                                                                                                    |
|      | Note:                                                                                                    |
|      | I he form is divided in two parts:                                                                                                    |
|      | B. Lots for Development (new lots to created)                                                                                                    |
|      | <ul> <li>2.6 In the Land Under Development section of the form, click and select the number of original lots covered by the development application (e.g. 3). The corresponding number of rows display in the form (e.g. 3 rows display).</li> </ul>                                                      |
|      | <ul> <li>2.7 Complete the Land Under Development information:</li> <li>Case #: Type the e-Developer Case Number (e.g. 123456)</li> <li>LGA: Click and select the relevant LGA from the list (e.g. Liverpool)</li> <li>Suburb: Type the suburb that the development is located in (e.g. Casula)</li> </ul> |
|      | Lot: Type the original property lot number (e.g. 100)<br>DP: Type the original property Deposited Plan (DP) number (e.g. 11105)<br>Existing Property #: Type the existing Sydney Water property number<br>(e.g. 1141235)                                                                                  |
|      | 2.8 Complete a line for each original property.                                                                                                    |
|      | 2.9 In the <b>Lots for Development</b> section of the form, click and select the                                                                                                    |
|      | corresponding number of rows display.                                                                                                    |
|      | Note:                                                                                                    |
|      | וויטועטל מוו ובסבו יבס, ובסועעל וטנס בנט.                                                                                                    |

| Step | Instruction                                                                                                    |
|------|----------------------------------------------------------------------------------------------------|
|      | <ul> <li>2.10 Complete the Lots for Development information, do the following:<br/>Dev. Lot #: Type the new lot number (e.g. 1001)<br/>Proposed Lot Type: Click and select the relevant lot type from the list<br/>(e.g. Residential)<br/>New Plan Number (PDP/PSP): Type the Pre Allocated Plan Number as<br/>shown on the Pre Allocated Plan Number Notice<br/>Street Name: Type the street name that the new lot is located in (e.g.<br/>Greenfield Rd, The Boulevard etc.)<br/>New Property #: Leave blank<br/>Remarks: Enter any information that you think will be useful for the<br/>Customer Services Representative (CSR) in completing this form.<br/>Complete a line for each new lot, in consecutive lot order (e.g. 1, 2, 3, 4<br/>etc.)</li> <li>2.11 You <u>must s</u>end your completed LUD form displaying the Pre-Allocated Plan<br/>Number(s) (PPN) by email to lockedandtagged@sydneywater.com.au (this<br/>email address sends the LUD form to Sydney Water's Customer Services<br/>Division (CSD)).</li> </ul>                                                                                                    |
|      | <ul> <li>Include the following documents in the email:</li> <li>Completed LUD form saved as your reference number Version 1. For example:<br/>WSC-123LUDV1</li> <li>Land &amp; Property Information form detailing the PPN/s</li> <li>Subdivision/Development Plan that meets our requirements. For more information refer to the Section 73 Plan Requirements in the Provider Information on our website.<br/>Note:<br/>Zip both the subdivision plan and the PPN together in readiness to attach to the Application Entry form in e-Developer</li> <li>Development Consent Approval – you do not have to send the whole document; the cover sheet or the page referring to the Development/Subdivision details is enough</li> <li>If this is an anticipated requirement application the PPN will need to be attached with the consent once the consent has been approved.</li> <li>Note 1:<br/>In the subject field of the email type the Case number, LGA, WSC, Reference, LUD V1 and temporary case number. For example: 114587 Parramatta WSC-123 LUD Version 1 and if Complying Application use temporary case number 8894576553.<br/>Note 2:<br/>Incorrect information sent to Sydney Water may result in a CAR.</li> </ul> |
|      | <ul> <li>2.12 After processing, Sydney Water's CSD will email you the LUD form Version 2 showing the new Sydney Water property numbers.</li> <li>2.13 Save the returned LUD form as Version 2. You will need to update date it</li> </ul>                                                                                                    |
|      | Note:<br>Once the Tag Serial Numbers have been allocated, you must fill in the Tag<br>Serial Number field of the LUD form and save as e.g. 114587 Parramatta<br>WSC-123 LUD Version 3.                                                                                                    |
|      | Email the LUD V3 to lockedandtaggeda@sydneywater.com.au as soon as the Tag Serial Number has been allocated (for more information refer to step 8).                                                                                                    |

| Step   | Instruction                                                                                                    |
|--------|----------------------------------------------------------------------------------------------------|
|        | 2.14 Go to step 3.                                                                                                    |
| 3      | Can the development be lodged as a Complying Application?                                                                                                    |
|        | 3.1 Determine if the development can be lodged as a Complying Application. To help you determine this, look at <i>Processing a Complying Application Package for a Section 73 Certificate Work Instruction.</i>                                                                                                    |
|        | 3.2 Do one of the following:                                                                                                    |
|        | <ul><li> If yes, go to step 4.</li><li> If no, go to step 5.</li></ul>                                                                                                    |
|        | Submit Complying Application                                                                                                    |
| 4      | 4.1 Follow the procedure for Processing a Complying Application Package for a<br>Section 73 Certificate Work Instruction.<br>Note:                                                                                                    |
|        | Complete the e-Developer Application Checklist (template 17A) in readiness to attach with the Consent document in the <i>attach consent document field</i> .                                                                                                    |
|        | 4.2 Go to step 8.                                                                                                    |
| $\sim$ | Is this case an Anticipated Requirements Application?                                                                                                    |
| 5      | <ul> <li>5.1 Determine if the development can be lodged as an Anticipated Requirements<br/>Application. To help you determine this, look at <i>Processing an Application</i><br/>for Anticipated Requirements for a Section 73 Certificate before receipt of<br/>Consent Document - Development Services Officers and Water Servicing<br/>Coordinators Instructions.</li> <li>Notes:</li> </ul> |
|        | If the DA consent has NOT been approved at the time of lodging application,<br>submit the case as an Anticipated Requirement application.<br>The approved DA consent MUST be sent to SW along with the PPN once<br>you have received the Approved Consent.                                                                                                    |
|        | 5.2 Do one of the following:                                                                                                    |
|        | <ul><li> If yes, go to step 6.</li><li> If no, go to step 7.</li></ul>                                                                                                    |
|        | Submit Anticipated Requirement Application                                                                                                    |
| 6      | 6.1 Follow the procedure for Processing an Application for Anticipated<br>Requirements for a Section 73 Certificate before receipt of Consent<br>Document - Development Services Officers and Water Servicing<br>Coordinators Instructions.<br>Note:                                                                                                    |
|        | Complete the e-Developer Application Checklist (template 17A) in readiness to attach with the Consent document in the <i>attach consent document field</i> .                                                                                                    |
|        | 6.2 Go to step 8.                                                                                                    |

| Step | Instruction                                                                                                    |  |  |  |
|------|----------------------------------------------------------------------------------------------------|--|--|--|
|      | Submit Regular S73 Application                                                                                                    |  |  |  |
| 7    | <ul> <li>7.1 The development does not meet the requirements for either a S73<br/>Complying Application or an Anticipated Requirements application.</li> <li>7.2 Go to e-Developer and submit a standard e-Developer application for Urban</li> </ul>                                             |  |  |  |
|      | Growth to issue a Notice Of Requirements Letter.                                                                                                    |  |  |  |
|      | Notes:                                                                                                    |  |  |  |
|      | <ul> <li>Complete the e-Developer Application Checklist (template 17A).</li> <li>When completing the Application Entry form in e-Developer make sure that<br/>any information about future connection requirements is detailed in the<br/>Additional Application Information template</li> </ul> |  |  |  |
|      | • Zip the e-Developer Application Checklist, Additional Application Information template together with the Consent document in readiness to attach it to the <i>Attach Consent Document</i> field                                                                                                |  |  |  |
|      | • Zip and attach the subdivision plan and PPN form (for more information refer to step 2).                                                                                                    |  |  |  |
|      | 7.3 Go to: End of process.                                                                                                    |  |  |  |
|      | Complete LUD Process                                                                                                    |  |  |  |
| 8    | <ul> <li>8.1 Determine if a pre-laid property service (main to metre) service was required to provide a locked and tagged water service(s) to the development. For more information refer to the <i>Property service (Main to Meter) installations</i> work instruction.</li> </ul>              |  |  |  |
|      | 8.2 Do one of the following:                                                                                                    |  |  |  |
|      | <ul> <li>If no, go to: End of process</li> <li>If yes, once the Tag Serial Numbers have been allocated, you must fill in the Tag Serial Number field of the LUD form and save as e.g. 114587</li> <li>Parramatta WSC-123 LUD Version 3.</li> </ul>                                               |  |  |  |
|      | 8.3 Email the LUD V3 to lockedandtaggeda@sydneywater.com.au as soon as the Tag Serial Number has been allocated.                                                                                                    |  |  |  |
|      | End of process.                                                                                                    |  |  |  |

## 4. Definitions

| Term                                | Definition                                                                                                    |  |  |  |
|-------------------------------------|----------------------------------------------------------------------------------------------------|--|--|--|
| ACDP                                | Asset Creation Developer Process, managed by the Urban Growth business unit                                                           |  |  |  |
| CSD                                 | Customer Services Division of Sydney Water                                                                                            |  |  |  |
| DP                                  | Deposited Plan                                                                                                    |  |  |  |
| DSO                                 | Development Services Officer of the Urban Growth business unit, who manages the ACDP                                                  |  |  |  |
| e-Developer                         | Sydney Water's web-based software that WSCs use to manage and distribute applications and related documents about Developer activity. |  |  |  |
| Hydra                               | Sydney Water's geographical information system                                                                                        |  |  |  |
| LPI                                 | Land and Property Information division of the Department of Lands                                                                     |  |  |  |
| LUD                                 | Land Under Development, existing property that is in the process of subdivision creating new lots                                     |  |  |  |
| PPN                                 | Pre-Allocated Plan Number, issued by LPI prior to the registration of new lots                                                        |  |  |  |
| Sydney Water Tap<br>in <sup>™</sup> | Sydney Water application that provides services to for plumbers and builders                                                          |  |  |  |
| SP                                  | Strata Plan                                                                                                    |  |  |  |
| SW                                  | Sydney Water                                                                                                    |  |  |  |
| WSC                                 | The Listed Provider who will manage the application, design and construction of any water, wastewater or stormwater works             |  |  |  |
|                                     | and asset protection                                                                                                    |  |  |  |

## 5. Context

#### 5.1. Accountabilities

| Position                                  | Responsibilities                      |
|-------------------------------------------|---------------------------------------|
| WSC                                       | Application of the work instruction   |
| Customer Services                         | Allocation of new property numbers    |
| Manager, Land Development<br>Urban Growth | Authorisation of the Work Instruction |
| Manager, Assurance Urban<br>Growth        | Maintenance of the Work Instruction   |

#### 5.2. Training and Competencies

| Name/Business | Level of training                       |
|---------------|-----------------------------------------|
| WSC           | WSC Forum update and email notification |
| DSO           | Face to face - team briefs              |
| CSD           | Awareness – email advice                |

#### 5.3. References

| Document type           | Title                                                                                                    |
|-------------------------|----------------------------------------------------------------------------------------------------|
| Legislation             | Sydney Water Act 1994<br>Sydney Water Corporation Operating Licence 2005-2010<br>Sydney Water Customer Contract<br>WH&S Act 2011 & Regulation 2011<br>NSW Protection of the Environment Operations Act 1997, and the<br>Environmental Planning & Assessment Act 1979.                                                                                                    |
| Policies and guidelines | Building over or adjacent to Sydney Water's stormwater assets<br>Policy<br>Connecting to Sydney Water systems Policy<br>Entry onto third party property Policy<br>Property development connection requirements Policy<br>Entry onto third party property guidelines<br>Property development connection applications guidelines<br>Property development connection requirements (water) guidelines<br>Property development connection requirements (wastewater)<br>guidelines<br>Servicing dual occupancy and other two dwelling developments<br>guidelines |
| Procedures              | e-Developer Online Help User Guide<br>Property Service (Main to Meter) Installations - WSC Instructions<br>Processing a Complying Application Package for a Section 73<br>Certificate – Development Services Officer and Water Servicing<br>Coordinator Instructions.                                                                                                    |
|                         | Property Connection (Main to Meter) Certification Form<br>Main to Meter and Land under Development types checklist<br>Additional Application Information template                                                                                                    |

### 5.4. Attachments

| Attachment | Title                                       |
|------------|---------------------------------------------|
| 1          | Example of Pre Allocated Plan Number Notice |

## 6. Document control

| Title:                            | Land Under Development Water Servicing Coordinator Work Instruction |                                                             |                          |  |
|-----------------------------------|---------------------------------------------------------------------|-------------------------------------------------------------|--------------------------|--|
| Current review date:<br>9-11-2015 |                                                                     | <b>Review Period:</b> 3 years<br>Risk Rank = Med            | Registered file: N/A     |  |
| BMIS file name:                   |                                                                     | ACDP0283                                                    |                          |  |
| Prepared by:                      |                                                                     | Bruce Hansard – Senior DSO Urban Growth                     |                          |  |
| Document owner:                   |                                                                     | Christian McNally<br>Manager, Urban Growth Land Development |                          |  |
| Approved by:                      |                                                                     | Tim Golland<br>A/Manager, Assurance Urban<br>Growth         | Digitally signed in BMIS |  |

### 6.1. Change History

| Version | Date Revised  | Author/s  | Approved By | Brief description of change                                                                                                    |
|---------|---------------|-----------|-------------|----------------------------------------------------------------------------------------------------|
| 1       | November 2009 | K Bain    | N Schaeper  | Initial work instruction                                                                                                    |
| 2       | March 2013    | L Salli   | N Schaeper  | LCS PAMS update                                                                                                    |
| 3       | October 2013  | K Bain    | N Schaeper  | WSC to record locked & tagged<br>details on the New Property<br>Number / Land under<br>Development (LUD) Form and<br>submit to CSD. |
| 4       | November 2015 | B Hansard | T Golland   | Update for Sydney Water Tap<br>in <sup>™</sup> only                                                                                 |

## 7. Attachments

### 7.1. Example of a Pre Allocated Plan Number Notice

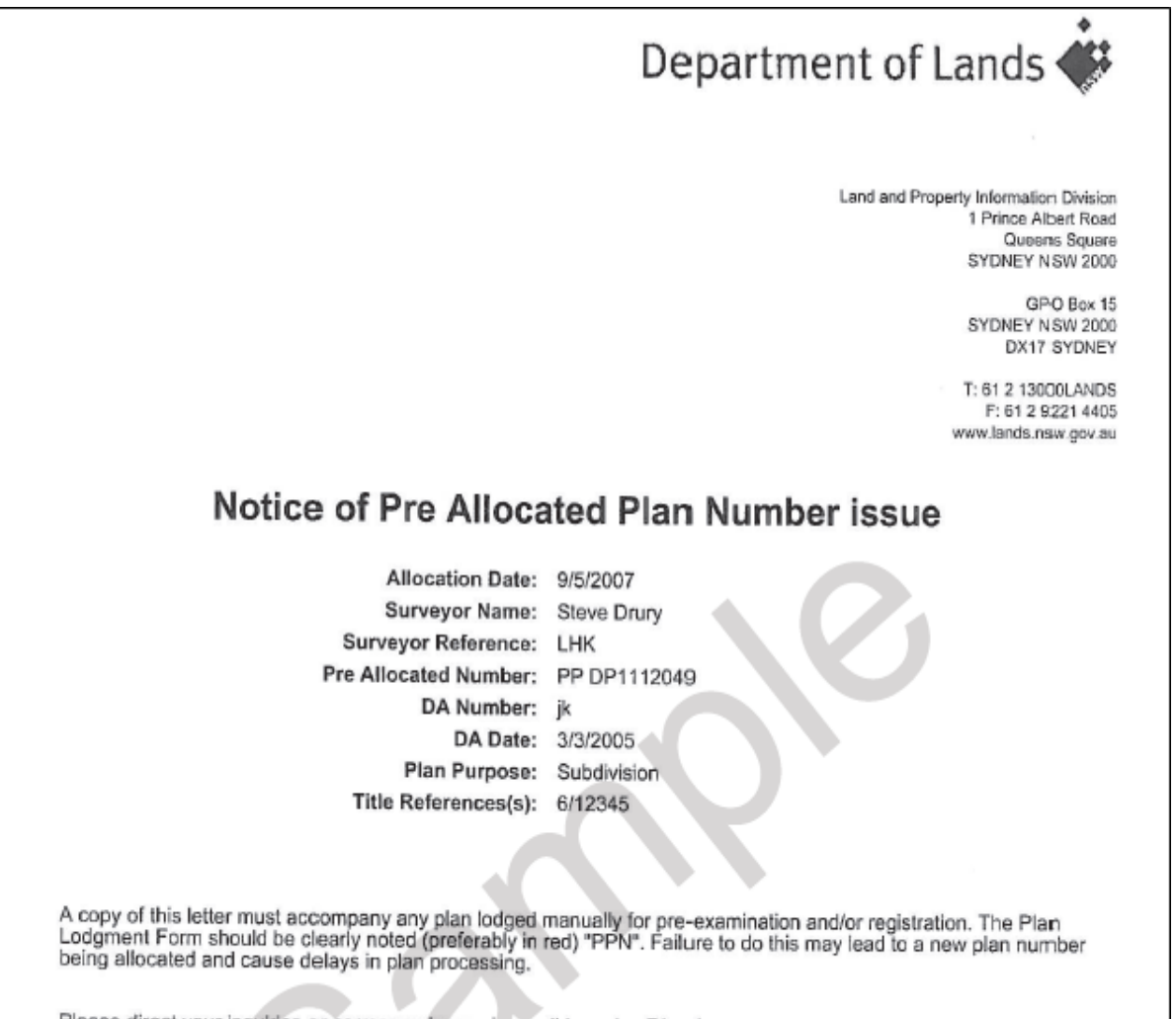

Please direct your inquiries or correspondence via email to: eplan@lands.nsw.gov.au.